#### **Tridium Assist**

User Guide

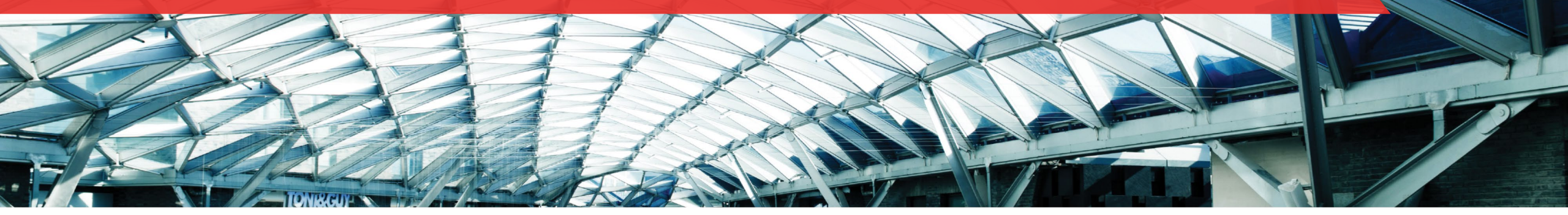

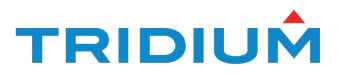

| General Presentation Tridium Assist | 3-4   |
|-------------------------------------|-------|
| Tridium Business Expert, Contact Me | 5-8   |
| Community Navigation                | 9-17  |
| Niagara Products                    | 18-23 |
|                                     |       |
|                                     |       |

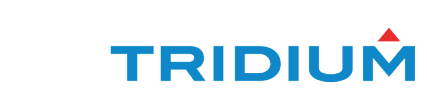

#### **Tridium Assist – General Presentation**

The Tridium Assist chat bot is here to help a user become familiar with Tridium products, navigate the community or send a request to Tridium business experts with minimum effort. The bot will allow experienced users to access data sheets, release notes and articles with fewer clicks.

The Tridium Assist is represented by a small blue icon found at the bottom right of your screen.

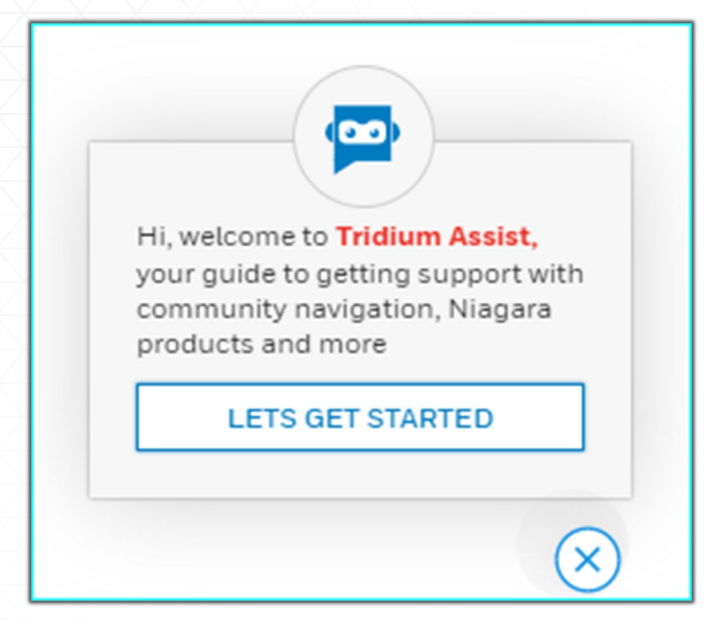

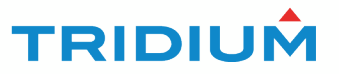

#### **Tridium Assist – General Presentation**

Once the customer clicks "Lets Get Started" the bot will open.

The following 3 options are displayed:

- Tridium Business Expert, Contact Me
- Community Navigation
- Niagara Products

Tridium's Privacy statement is displayed below the categories.

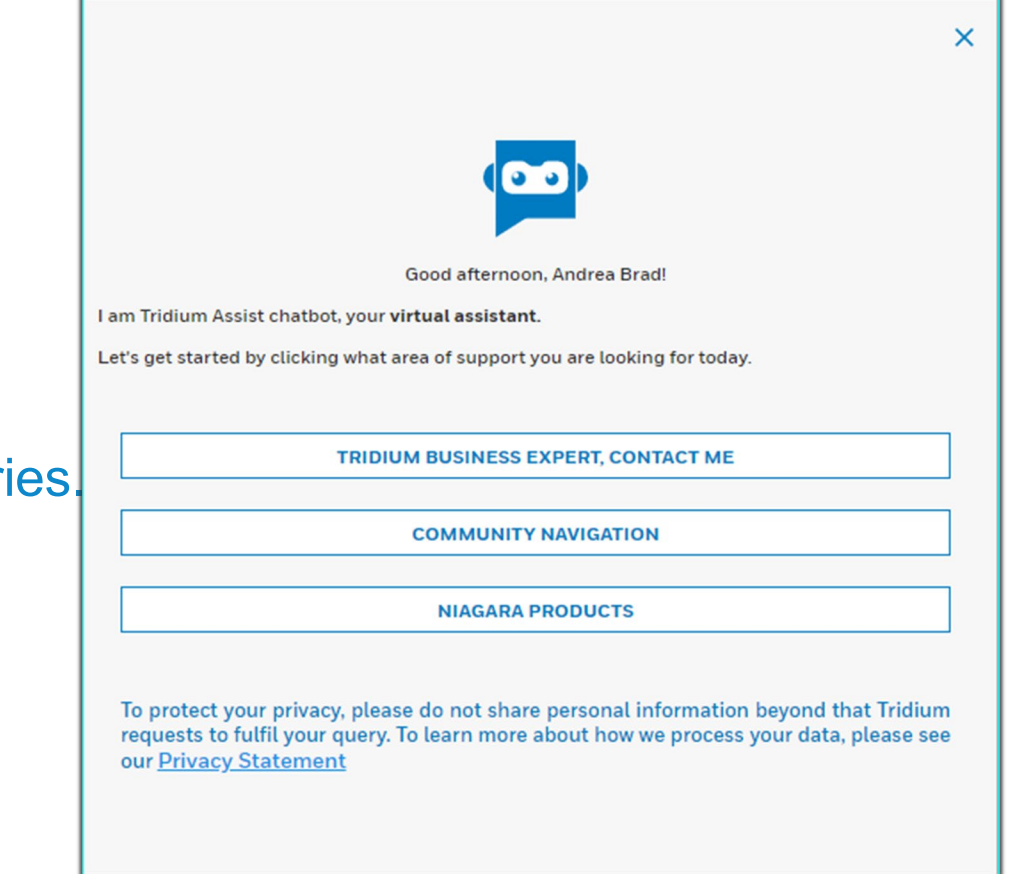

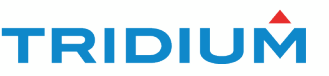

Click Tridium Business Expert, Contact Me.

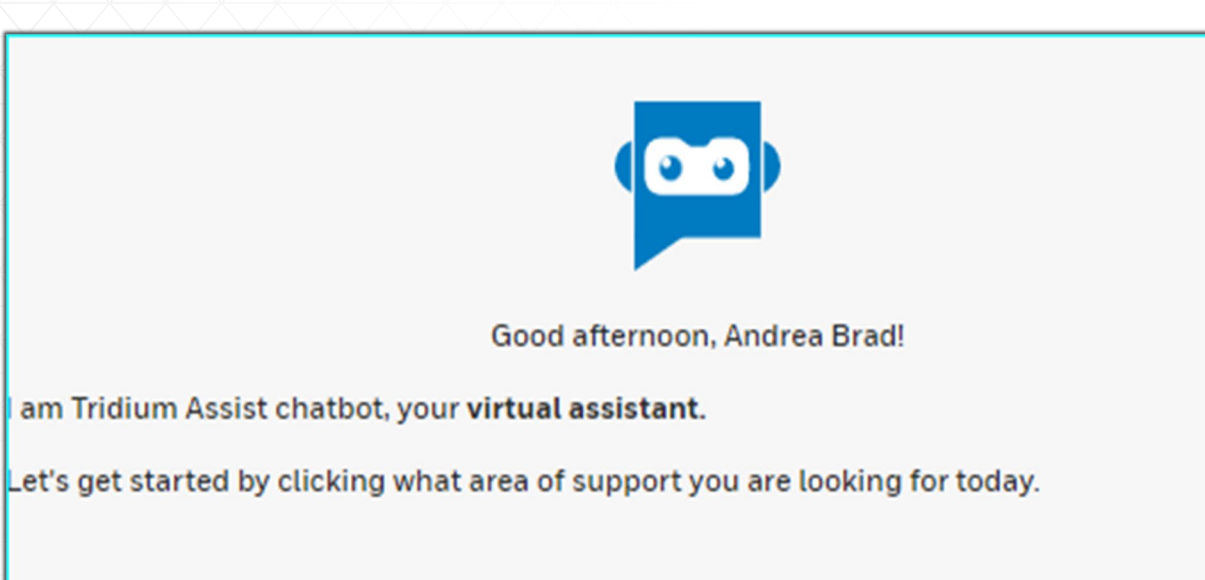

TRIDIUM BUSINESS EXPERT, CONTACT ME

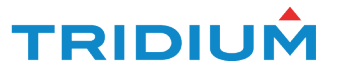

The form is an intuitive dropdown that allows multiple choices:

Customer Type:

| Customer Type *                |  |
|--------------------------------|--|
| Ŷ                              |  |
|                                |  |
| OEM or Reseller                |  |
| System Integrator or Developer |  |
| End User                       |  |
| Other                          |  |

| Inc  | luetry  | • |
|------|---------|---|
| IIIC | iuວii y | - |

| Industry *           |   |
|----------------------|---|
|                      | ~ |
| Building Automations |   |
| Data Centers         |   |
| Industrial           |   |
| Smart City           |   |
| Government           |   |
| Other                |   |

| $igodot$ Tridium Assist $ \mathbb{C}$ $	imes$                                                                                                    |
|----------------------------------------------------------------------------------------------------|
| Tridium Business Expert, Contact me                                                                                                    |
| You   2:32 PM                                                                                                    |
| Thank you for your interest in Tridium.<br>Please complete the form below so that we<br>can respond to you with further<br>information quickly and accurately. |
| Tridium Assist   2:32 PM                                                                                                    |
| Customer Type *                                                                                                    |
| Comments                                                                                                    |
| □ Opt In ①                                                                                                    |
| CANCEL SUBMIT                                                                                                    |
|                                                                                                    |

 $\sim$ 

Responsibility \*

#### Responsibility

# How May I Assist you?

#### **Applications Engineer Business Development Consulting Engineer Corporate Management Energy Management** Facility Management / Building Engineer Financial IT Operations Management Product Development Other How may I assist you?\* **Developer Inquiry** End User Assistance General Inquiry Media Inquiry Niagara Marketplace Partner Inquiry Sales Inquiry Request a Demo **Tridium Professional Service** Tridium University Corporate Information / Proposal Request Industrial

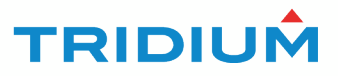

| Comments     |        |
|--------------|--------|
| Comments     |        |
|              | //     |
|              |        |
| 🗌 Opt In (j) |        |
|              |        |
|              |        |
| CANCEL       | SUBMIT |
|              |        |

To enable the submit button the user must select Opt in. Hovering your mouse over the tooltip icon will display the disclaimer message.

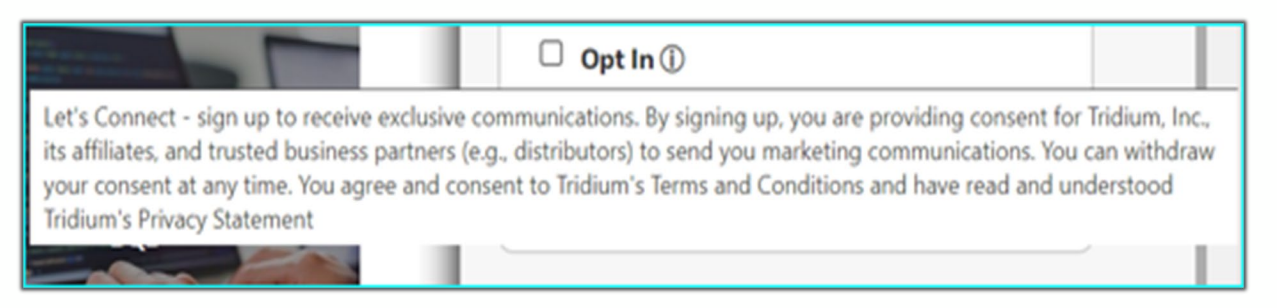

Once the submit button is clicked the request will be sent.

Comments box

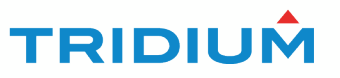

To access the Community information, you will need to click Community Navigation.

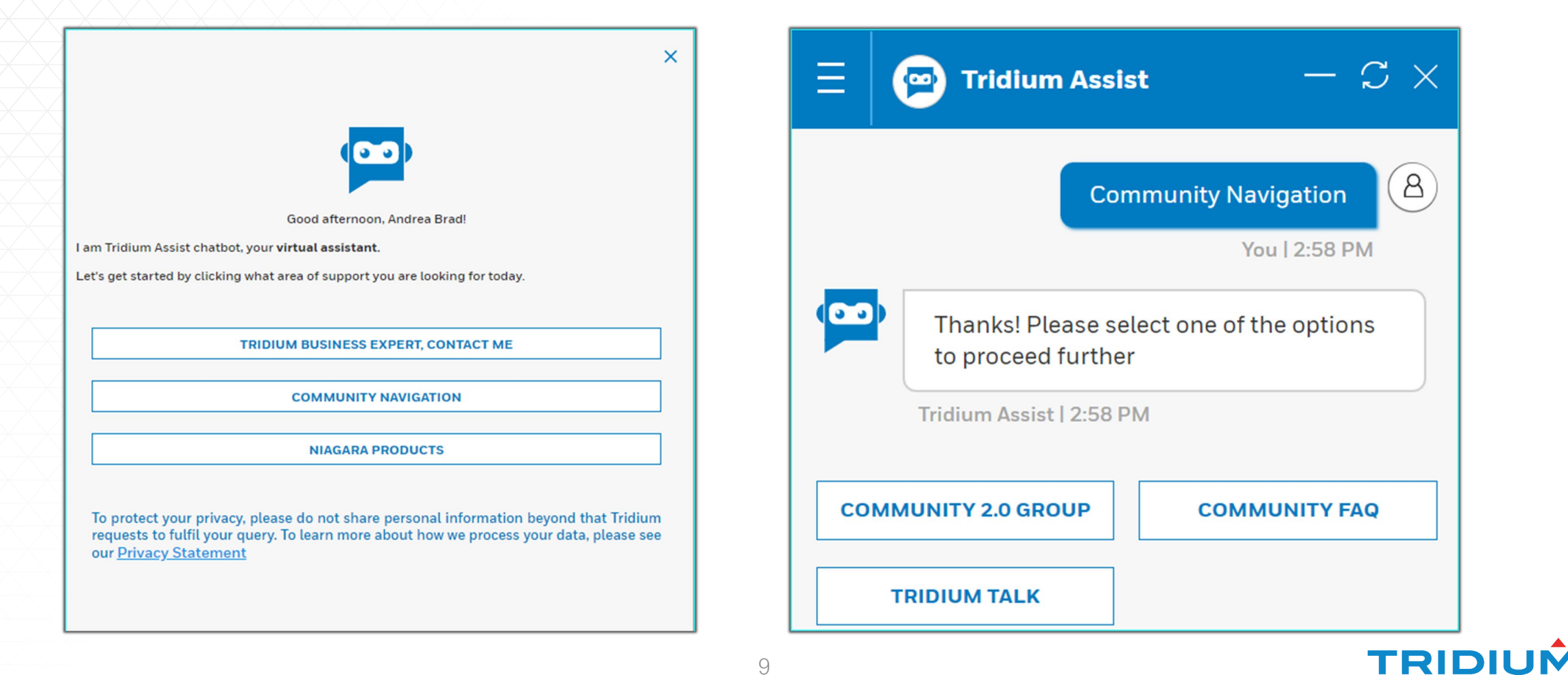

When the user selects Community 2.0 Group button, the bot will open the Community Group in a new page.

| $\Xi$ 💬 Tridium Assist $ \mathcal{C}$ $	imes$               | Tridium Assist   2:58 PM                                                                                                    |
|-------------------------------------------------------------|----------------------------------------------------------------------------------------------------|
| Community Navigation<br>You   7:17 PM                       | You   3:07 PM                                                                                                    |
| Thanks! Please select one of the options to proceed further | Thanks, I have opened the Community<br>2.0 group page in a new tab for you.<br>Click here to access the community 2.0<br>group page. |
| Tridium Assist   7:17 PM                                    | Tridium Assist   3:07 PM                                                                                                    |
| COMMUNITY 2.0 GROUP<br>TRIDIUM TALK                         | MENU HELP                                                                                                    |
|                                                             | EXIT                                                                                                    |

If the user doesn't need any additional information from the bot, then click Exit. If the user needs more information, click Menu or Help, and they will be redirected to the main menu of the bot.

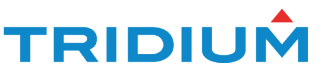

Selecting **Exit** the system will provide a pop up:

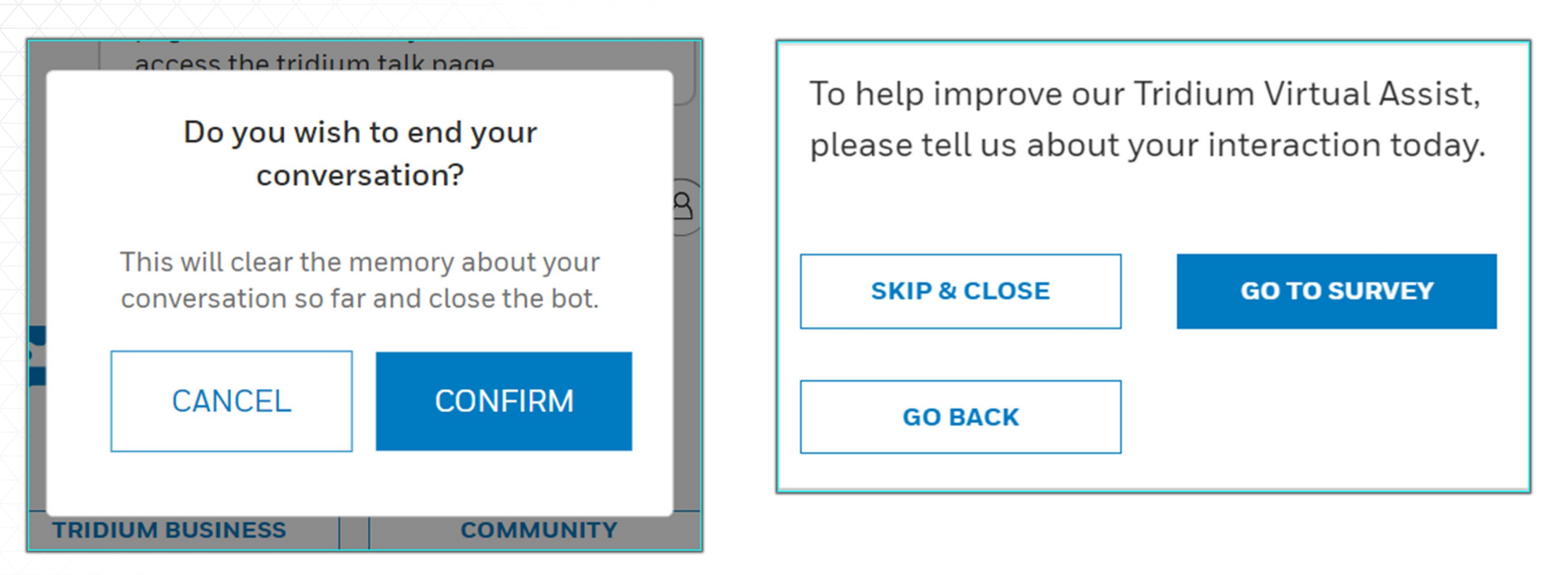

Once the user has confirmed the exit option, the system will display the customer satisfaction survey.

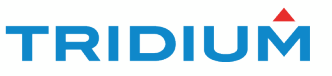

When selecting Tridium Talk the bot will open the Tridium Talk Video as a new page with the requested information.

| $\equiv$ 🔁 Tridium Assist $ \mathcal{C}$ $	imes$            | Tridium Talk                                                                                                    |
|-------------------------------------------------------------|----------------------------------------------------------------------------------------------------|
| Community Navigation                                        | You   3:12 PM                                                                                                    |
| You   2:58 PM                                               | Thanks, I have opened the Tridium talk<br>page in a new tab for you. Click here to<br>access the tridium talk page |
| Thanks! Please select one of the options to proceed further | Tridium Assist   3:12 PM                                                                                           |
| Tridium Assist   2:58 PM                                    | MENU REFRESH                                                                                                    |
| COMMUNITY 2.0 GROUP COMMUNITY FAQ                           | EXIT                                                                                                    |
| TRIDIUM TALK                                                |                                                                                                    |

If the customer doesn't need any additional information from the bot, click Exit.

If the customer needs to continue their conversation with the bot, click Menu. The system will take the user back to the main menu.

When clicking Community FAQ, a text box will appear. The bot will return results based on key words that have been uploaded into the application.

| $\equiv$ 🔄 Tridium Assist $ \mathcal{C}$ $	imes$                                                                                                    | Community Navigation<br>You   3:34 PM                                                                                        |
|----------------------------------------------------------------------------------------------------|----------------------------------------------------------------------------------------------------|
| Community Navigation       A         You I 2:58 PM       You I 2:58 PM         Thanks! Please select one of the options to proceed further       The option of the option of the option of | Thanks! Please select one of the options<br>to proceed further<br>Tridium Assist   3:34 PM<br>Community FAQ<br>You   3:34 PM |
| Tridium Assist   2:58 PM                                                                                                    | Please type in your question.<br>Tridium Assist   3:34 PM                                                                    |
| TRIDIUM TALK                                                                                                    | Write a message to Tridium Assist                                                                                            |

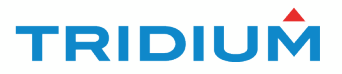

Once the user starts typing, the bot will begin to auto populate suggestion questions. The user can select from the suggestions, or they can continue typing their question.

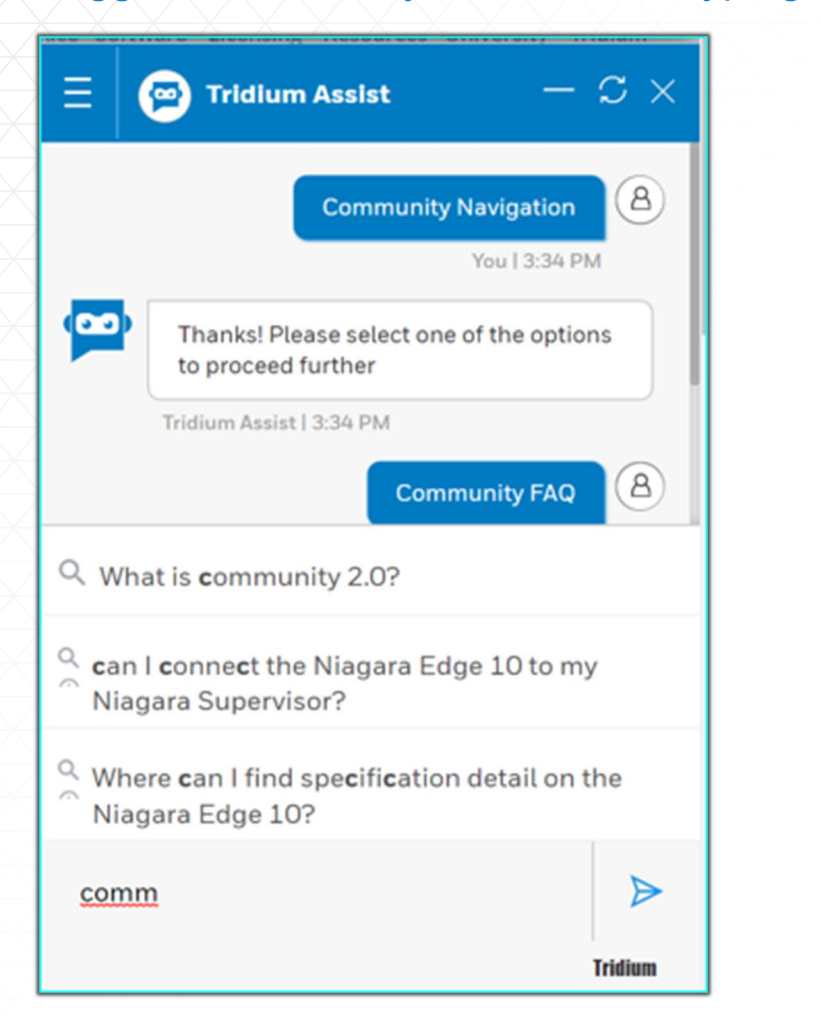

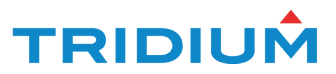

Once an answer has been provided the user can either like or dislike the answer. After a Like/Helpful selection, the bot will return to the main menu and display a "No Thanks" option.

| $\ominus$    | You   3:56 PM                                                                                                    | Iriaium Assist   3:56                                 | PM                         |
|--------------|----------------------------------------------------------------------------------------------------|-------------------------------------------------------|----------------------------|
|              | Please give me a moment while I pull the information.                                                                                                 |                                                       | Helpful 👍<br>You   4:01 PM |
| Ž            | Tridium Assist   3:56 PM                                                                                                    |                                                       |                            |
|              | Community 2.0 is an improved place<br>dedicated to all the Niagara trained<br>engineers trying to help and empower<br>their peer's through knowledge. | Great! I'll be here<br>else.<br>Tridium Assist   4:02 | PM                         |
| $\mathbf{X}$ | Tridium Assist   3:56 PM                                                                                                    | TRIDIUM BUSINESS<br>EXPERT, CONTACT ME                | COMMUNITY<br>NAVIGATION    |
|              | Did you find my answer helpful?<br>Tridium Assist   3:56 PM                                                                                           | NIAGARA PRODUCTS                                      | NO THANKS                  |
| X            | C1 🗘                                                                                                    |                                                       |                            |
|              |                                                                                                    | 15                                                    |                            |

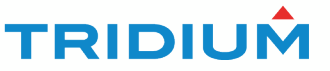

If the user is not satisfied with the answer, the system will allow them to re-type the question or use the Menu button.

If the user chooses to re-type their question the workflow is triggered again.

If the customer selects the "Menu" option, they are redirected to the main menu.

| Did you find my answer helpful?<br>Tridium Assist   4:10 PM | Menu<br>You   4:24 PM                                                                          |
|-------------------------------------------------------------|------------------------------------------------------------------------------------------------|
| Not helpful 🖓 🙆<br>You   4:12 PM                            | Thanks Andrea Brad, click on any of the topics below and I can help you find more information. |
| Let's try again.                                            | Iridium Assist   4:24 PM                                                                       |
| Tridium Assist   4:12 PM                                    | TRIDIUM BUSINESS<br>EXPERT, CONTACT MECOMMUNITY<br>NAVIGATION                                  |
| ASK ME AGAIN MENU                                           | NIAGARA PRODUCTS NO THANKS                                                                     |

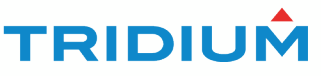

If the user clicks the "No Thanks" button the system will provide the customer with the satisfaction survey.

|                                                                                                | Menu<br>You   4:24 PM   |
|------------------------------------------------------------------------------------------------|-------------------------|
| Thanks Andrea Brad, click on any of the topics below and I can help you find more information. |                         |
| Tridium Assist   4:24                                                                          | PM                      |
| TRIDIUM BUSINESS<br>EXPERT, CONTACT ME                                                         | COMMUNITY<br>NAVIGATION |
| NIAGARA PRODUCTS                                                                               | NO THANKS               |

| To help improve our Tridium Virtual Assist,<br>please tell us about your interaction today. |              |  |  |  |
|---------------------------------------------------------------------------------------------|--------------|--|--|--|
| SKIP & CLOSE                                                                                | GO TO SURVEY |  |  |  |
| GO BACK                                                                                     |              |  |  |  |

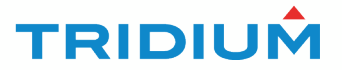

Selecting Niagara Products will display the following 5 selections:

- Edge-10 FAQ
- JACE-8000 FAQ
- Niagara Supervisor
- Resource Center Product / Services
- Latest Release Notes

| $\equiv$ 💬 Tridium Assist $ \mathcal{C}$ $	imes$            |                                   |  |  |  |
|-------------------------------------------------------------|-----------------------------------|--|--|--|
|                                                             | Niagara Products<br>You   9:09 PM |  |  |  |
| Thanks! Please select one of the options to proceed further |                                   |  |  |  |
| EDGE - 10                                                   | NIAGARA SUPERVISOR                |  |  |  |
| JACE - 8000                                                 | LATEST RELEASE NOTES              |  |  |  |
| RESOURCE CENTER<br>PRODUCTS / SERVICES                      |                                   |  |  |  |
|                                                             | IRIDIUM                           |  |  |  |

Selecting Edge-10 will display the following options:

- Edge-10 Data Sheet
- Edge-10 FAQ

Selecting Edge-10 Data Sheet, will open the Edge-10 Data sheet in a new window.

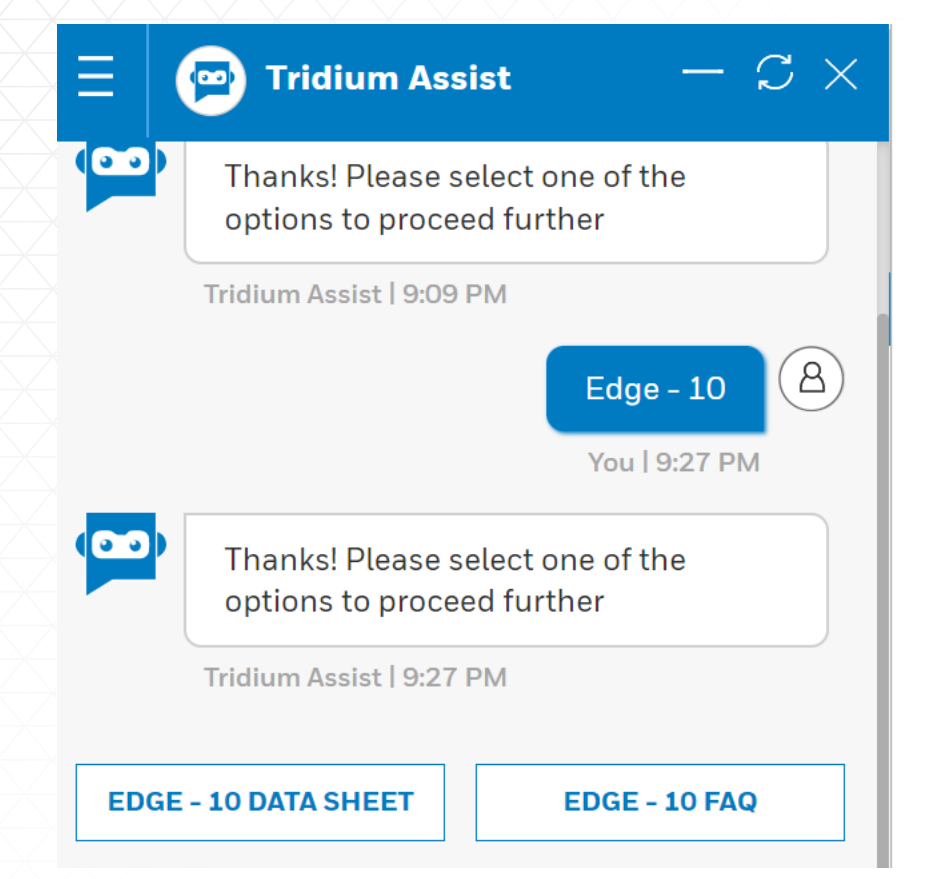

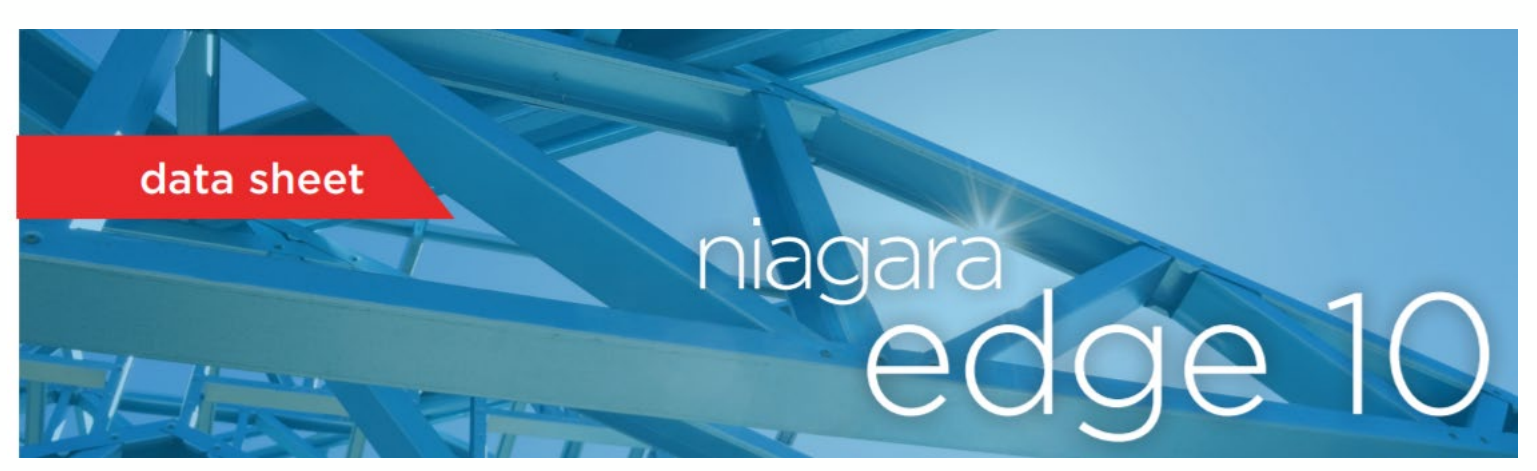

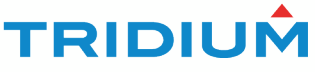

Clicking Edge-10 FAQ, a text box will appear. Once the user starts typing, the bot will begin to auto populate suggestion questions. The user can select from the suggestions, or they can continue typing their question.

|       | $oxplue$ Tridium Assist $oxplue \mathcal{C}	imes$           | $\equiv$ 🔁 Tridium Assist $ \mathcal{C}$ $	imes$                                           |  |
|-------|-------------------------------------------------------------|--------------------------------------------------------------------------------------------|--|
| (00)  | Thanks! Please select one of the options to proceed further | Please type in your question.<br>Tridium Assist   9:41 PM                                  |  |
|       | Tridium Assist   9:09 PM                                    |                                                                                            |  |
|       | Edge - 10 (名)                                               | Q Which <b>Edge</b> Devices Qualify?                                                       |  |
|       | You   9:27 PM                                               | Can I connect the Niagara Edge 10 to my<br>Niagara Supervisor?                             |  |
| 0 O ) | Thanks! Please select one of the options to proceed further | <ul> <li>Where can I find specification detail on the</li> <li>Niagara Edge 10?</li> </ul> |  |
|       | Tridium Assist   9:27 PM                                    | Q Which Edge Devices Qualify?                                                              |  |
| EDGE  | E - 10 DATA SHEET EDGE - 10 FAQ                             | Edge                                                                                       |  |
|       |                                                             | Tridium                                                                                    |  |

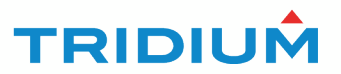

Clicking Resource Center Products / Services, a new window will open in the Resource Center.

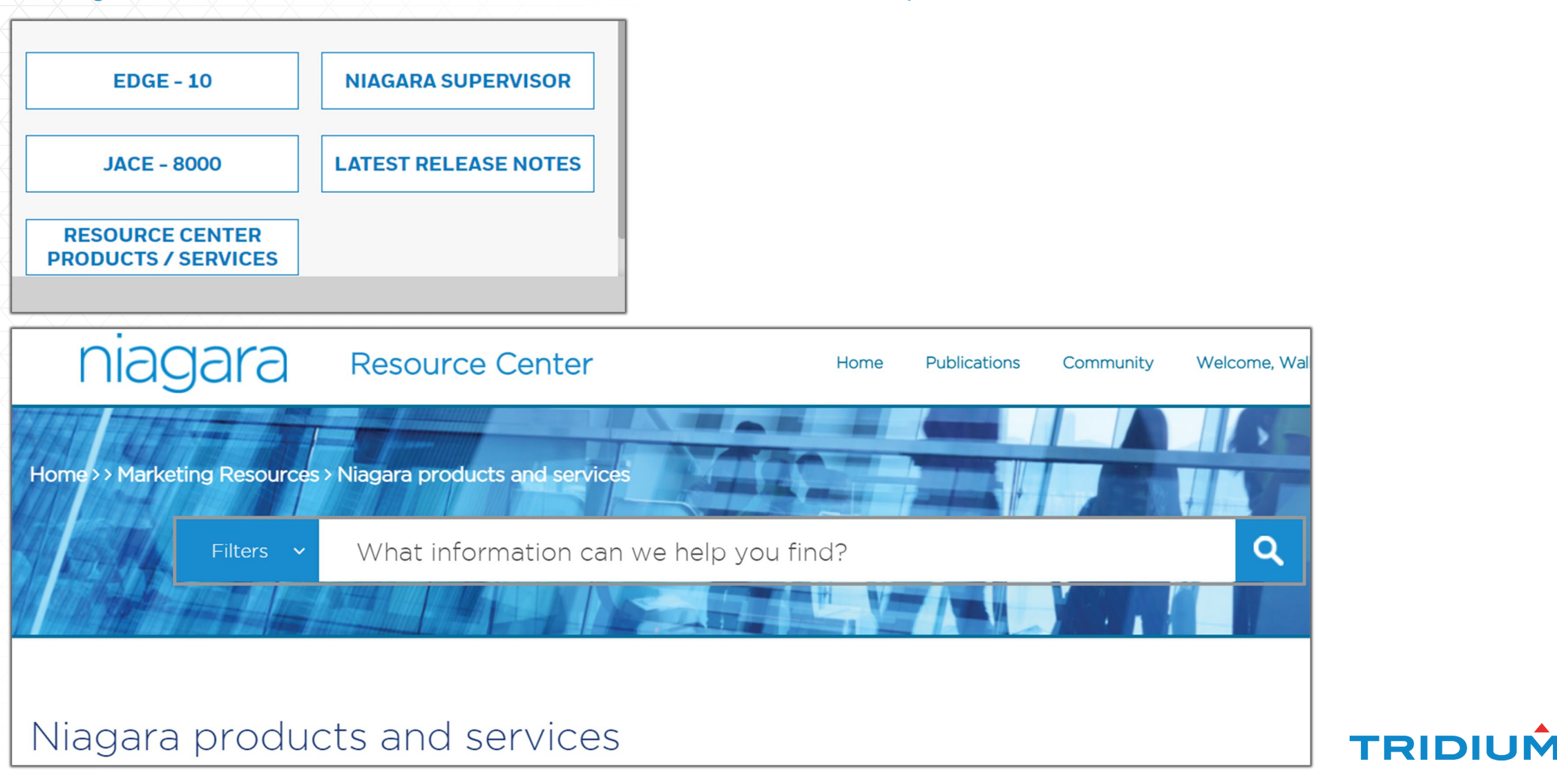

Clicking Release Notes will open a new window in the Nagara Community within Articles

| HOME                 | TOPICS 🗸                           | GROUP                                                   | BOOKMARK FEED                                                                                                    | ARTICLES                                                  | INNOVATION HUB              |  |  |
|----------------------|------------------------------------|---------------------------------------------------------|----------------------------------------------------------------------------------------------------|-----------------------------------------------------------|-----------------------------|--|--|
|                      |                                    |                                                         |                                                                                                    |                                                           |                             |  |  |
| Articles Types       |                                    | Articles                                                |                                                                                                    |                                                           |                             |  |  |
| Business_Document    |                                    | Niagara 4.9 R<br>Type : Release_N                       | Niagara 4.9 Release Notes<br>Type : Release_Notes, ArticleNumber : 000025205, views : 12330                           |                                                           |                             |  |  |
| Develope             | er_Document                        |                                                         | Niagara 2.911                                                                                                    |                                                           | tor                         |  |  |
| FAQ                  |                                    |                                                         | Type:Release_N                                                                                                    | Type: Release_Notes, ArticleNumber: 000025183, views: 456 |                             |  |  |
| Known_Is             | ssue                               |                                                         | Niagara AX 3.                                                                                                    | 8U1 Release                                               | Notes                       |  |  |
| Operations Document  |                                    | Type:Release_Notes, ArticleNumber:000024338, views:4035 |                                                                                                    |                                                           |                             |  |  |
| Product Announcement |                                    | Niagara Cons<br>Type : Release_N                        | Niagara Consolidated Patches Image Version 4.6.96.28.<br>Type : Release_Notes, ArticleNumber : 000024330, views : 428 |                                                           |                             |  |  |
| Product              | Guide                              |                                                         | Niagara Analy                                                                                                    | rtics 2.1 Rele                                            | ase Notes                   |  |  |
| D - I I              |                                    |                                                         | Type : Release_N                                                                                                    | otes, ArticleNu                                           | mber:000024340, views:530   |  |  |
| Release_I            | Notes                              |                                                         | NiagaraAX 3.8                                                                                                    | 3 Release No                                              | tes                         |  |  |
| Tech_Tip             | Type: Release_Notes, ArticleNumber |                                                         |                                                                                                    |                                                           | mber:000024322, views:12740 |  |  |

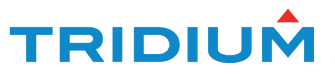

Selecting **Exit** the system will provide a pop up:

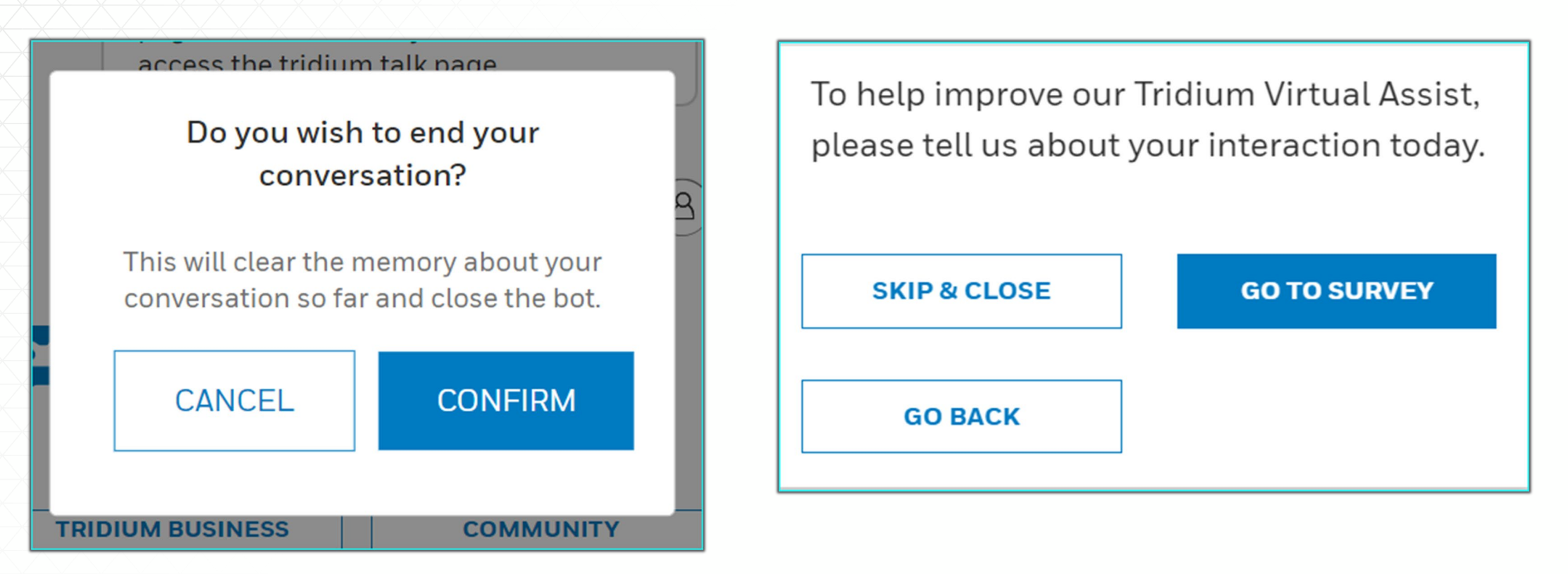

Once the user has confirmed the exit option the system will display the customer satisfaction survey.

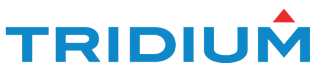